## **Appendix A**

# APD Front End Upgrade

# Procedure for the APD September 2006 Front End Upgrade

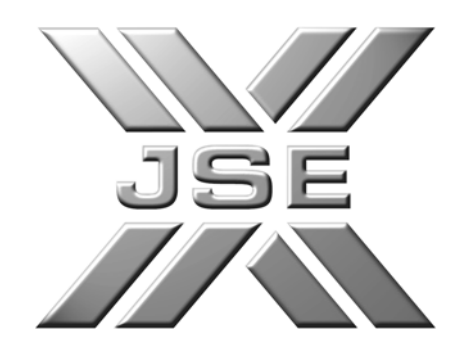

#### September 2006 – Front End Upgrade

#### To upgrade please follow the following steps:

This document serves to outline the procedure that needs to be followed to upgrade your current ATS front end to the latest version and to facilitate a rollback in case of an unsuccessful upgrade.

- 1. Log into your ATS terminal as normal and start the APD Trading Front End
- 2. From the menus within the ATS select the *Create Files* option as shown:

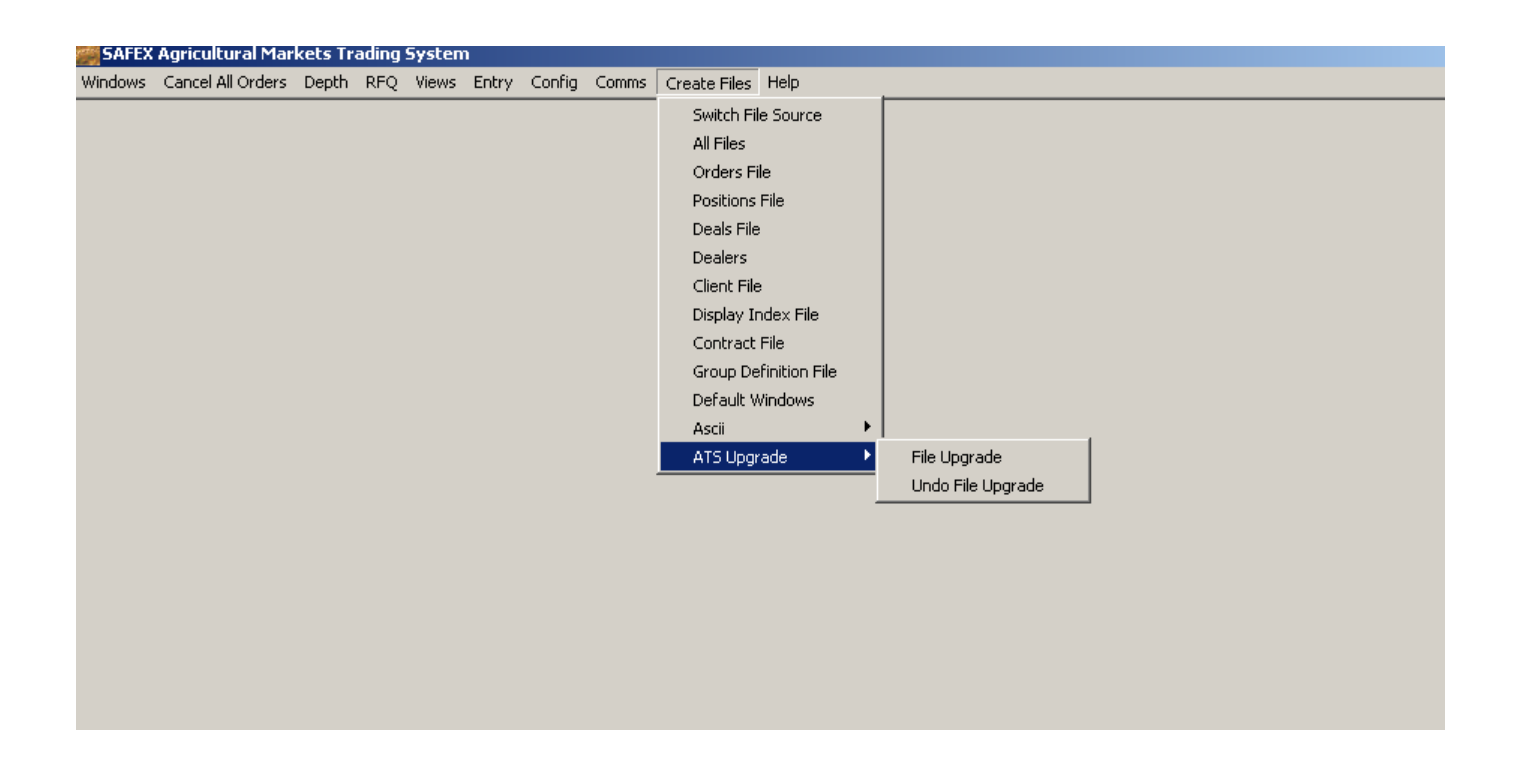

- 3. Now select the *ATS Upgrade* option
- 4. Next select the *File Upgrade* option. A message will pop up on your screen informing you of the file that is available for upgrade. For this upgrade this will be the file sxfinrun.exe

Click *OK* to these prompts.

| SAFEX Agricultural Markets Tradi 🔀    |
|---------------------------------------|
| SENDING FOR NEWFILENAME=ATSSPX32.DEW= |
| ОК                                    |
|                                       |
|                                       |
| SAFEX Agricultural Markets Tradin     |
| SAFEX Agricultural Markets Tradin X   |

5. A status bar will appear indicating that a download is in progress. Please do not interrupt the download.

| 1 | 0      | 2100.00  | 00:00     | 0       | 0       | 0    |
|---|--------|----------|-----------|---------|---------|------|
| 1 | -25.00 | 1900.00  | 11:52     | 1908.00 | 1890.00 | 254  |
| 1 | -21.00 | 1387.00  | 11:46     | 1405.00 | 1380.00 | 193  |
| 1 | -11.00 | 914.00   | 11:59     | 915.00  | 888.00  | 1647 |
| 1 | -3.00  | 931.00   | 11:59     | 931.00  | 910.00  | 429  |
| 1 | 0      | 1070.00  | 00:00     | 0       | 0       | 0    |
| 1 | 0      | 1052.00  | 00:00     | 0       | 0       | 0    |
| 1 | 0      | 2165.00  | 00:00     | 0       | 0       | 0    |
| 1 | 0      | 1417.00  | 00:00     | 0       | 0       | 0    |
| 1 | -14.00 | 1012.0   | 11.50     | 1014-00 | 005.00  | 25   |
| 1 | 1.00   | 1019.0 🏛 | le Downlo | bad     |         | ≏j6  |
| 1 | 0      | 1035.0   |           | 337     |         |      |
| 1 | 0      | 1031.0   |           |         |         | -    |
| 1 | 0      | 2010.💻   |           |         |         |      |
| 1 | -40.00 | 1933.00  | 11:54     | 1958.00 | 1933.00 | 157  |
| 1 | -18.00 | 1406.00  | 11:59     | 1413.00 | 1400.00 | 385  |
| 1 | -13.80 | 941.20   | 11:59     | 941.20  | 919.00  | 267  |
| 1 | -5.00  | 955.00   | 11:58     | 956.00  | 935.00  | 213  |
|   |        |          |           |         |         |      |
|   |        |          |           |         |         |      |
|   |        |          |           |         |         | •    |
|   |        |          |           |         |         |      |
|   |        |          |           |         |         |      |

6. Once the file download has completed successfully close the ATS program and restart it.

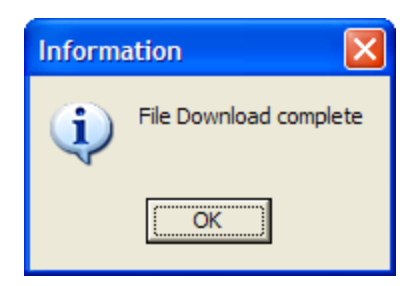

7. On the restart a prompt will appear asking you to continue with the file upgrade:

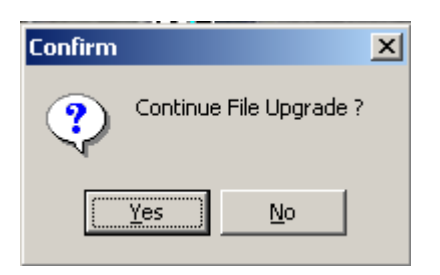

Click Yes

8. The ATS will continue to start. Once fully loaded select the *Comms, Status* option on the menu to check the version of software installed. You should see the following:

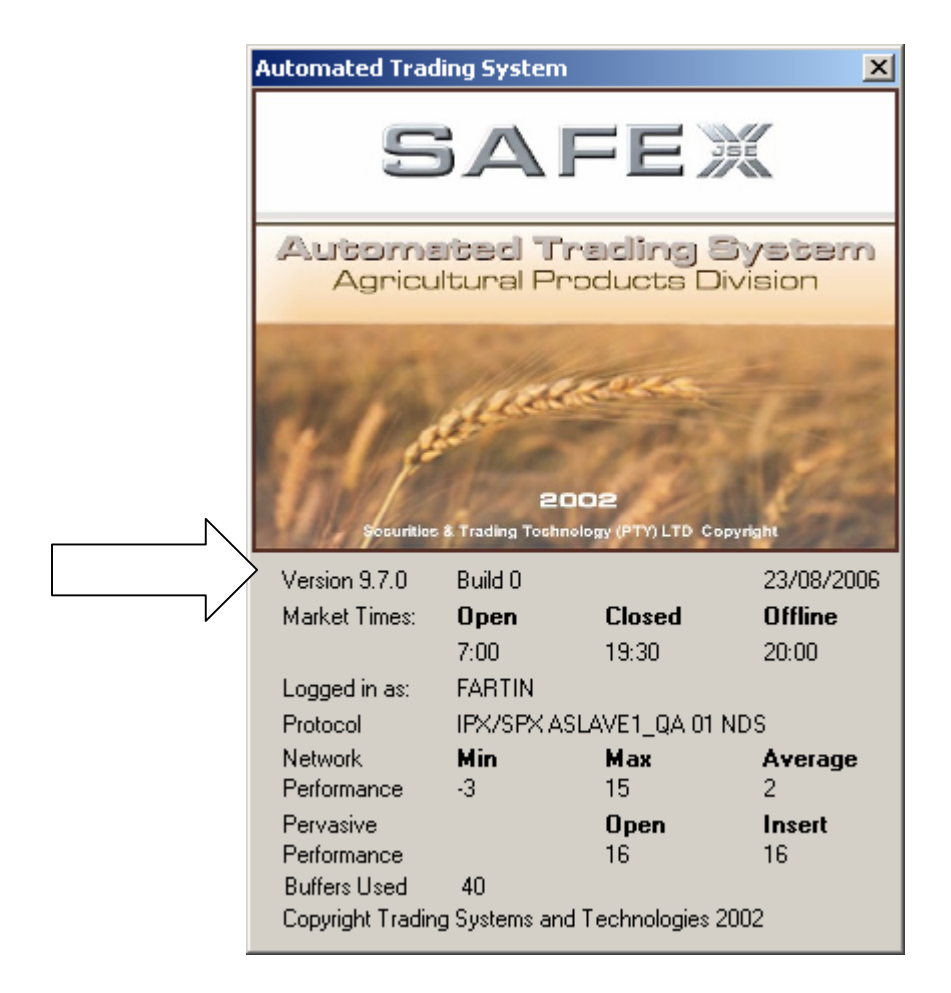

Your ATS is now upgraded to Version 9.7.0 Build 0

#### Should you require to roll back your upgrade please follow the following steps:

### Only follow the steps below if asked to do so by the Exchange in case of an unsuccessful upgrade !

- 1. Log into your ATS terminal as normal and start the FDD Trading Front End
- 2. From the menus within the ATS select the *Create Files* option as shown:

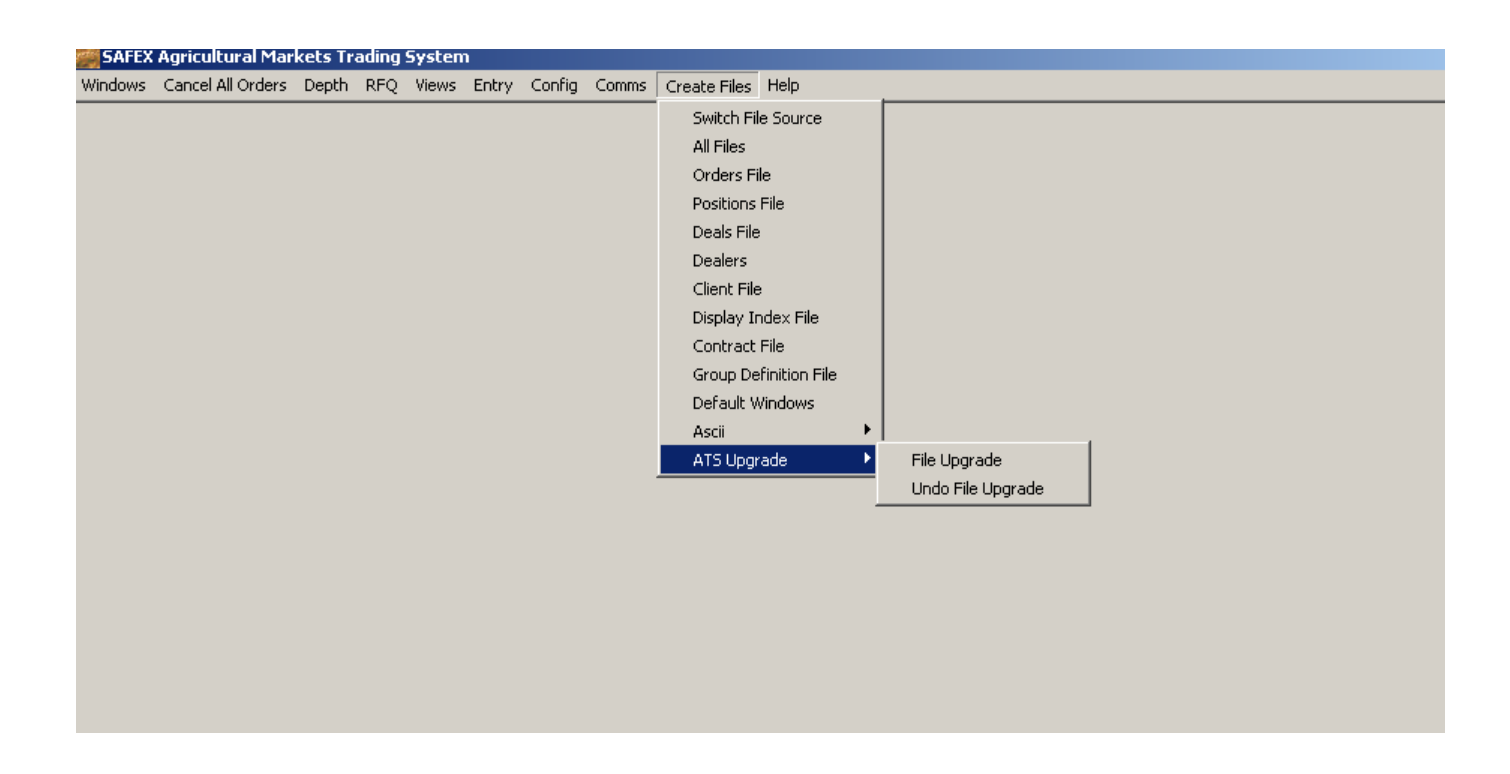

- 3. Now select the ATS Upgrade option
- 4. Next select the *Undo File Upgrade* option. A message will pop up on your screen asking you to confirm that you would like to undo your file upgrade. Select *Yes*.

| Confirm |             |            | ×     |
|---------|-------------|------------|-------|
| Cor     | ntinue UNDO | File Upgra | ade ? |
|         | (es         | No         |       |

5. Now please close your ATS front end and then reopen it. You will be prompted to confirm to continue with the undo of the file upgrade:

| Confirm |              |              | ×  |
|---------|--------------|--------------|----|
| ه ي     | ontinue UNDO | File Upgrade | 97 |
|         | Yes          | No           |    |

- 6. Select Yes.
- 7. Your ATS front end will reopen on the previous version.